# Electron Form 101 (EF101): Screen Package

## Table of Contents

| 1. SSA Main Menu                 | Error! Bookmark not defined.   |
|----------------------------------|--------------------------------|
| 2. Title II Postentitlement Menu | . Error! Bookmark not defined. |
| 3. Electronic Form 101 Menu      | Error! Bookmark not defined.   |

## SSA MAIN MENU

| Ln | 0 |         | 1                   | 2          | 3         |      | 4      | 5          |         | 6        | 7               | 7             | 8 |
|----|---|---------|---------------------|------------|-----------|------|--------|------------|---------|----------|-----------------|---------------|---|
| No | 1 | 2345    | 5678901234          | 567890123  | 456789012 | 3456 | 789012 | 2345678903 | 1234567 | 8901234  | 56789012        | 3456789       | 0 |
| 1  | С |         |                     |            | S         | SA M | ENU    |            |         |          | М               | AIN           |   |
| 2  | 0 |         |                     |            |           |      |        |            |         |          |                 |               |   |
| 3  | L |         |                     |            | SELECT T  | HE D | ESIREI | D FUNCTION | N: XX   |          |                 |               |   |
| 4  | U |         |                     |            |           |      |        |            |         |          |                 |               |   |
| 5  | М | 1.      | TITLE II/           | INITIAL C  | LAIMS     |      | 19.    | CPS DATA   | INPUTS  | /QUERIE  | S               |               |   |
| 6  | Ν | 2.      | TITLE II/           | PE         |           |      | 20.    | DOORS      |         |          |                 |               |   |
| 7  | * | з.      | TITLE XVI           | /IC CLAIM  | S AND PE  |      | 21.    | RRB DATA   | INPUTS  |          |                 |               |   |
| 8  | 0 | 4.      | SHARED PR           | OCESSES    |           |      | 22.    | ALTERNATH  | ED MODE | FACILI   | ТΥ              |               |   |
| 9  | Ν | 5.      | ENUMERATI           | ON         |           |      | 23.    | REPRESENT  | TATIVE  | PAYEE    |                 |               |   |
| 10 | Ε | 6.      | DEBT MANA           | GEMENT     |           |      | 24.    | MODERNIZI  | ED DEVE | LOPMENT  | WORKSHE         | ΕТ            |   |
| 11 |   | 7.      | TITLE II/           | INTERACTI  | VE COMPS  |      | 25.    | WMS LIST:  | INGS    |          |                 |               |   |
| 12 | R | 8.      | TITLE XVI           | /INTERACT  | IVE COMPS |      | 26.    | PC ACTIO   | N CONTR | OL SYST  | ΕM              |               |   |
| 13 | Ε | 9.      | MASTER FI           | LE QUERY   |           |      | 27.    | PAYMENTS   | OUTSID  | E TITLE  | II SYST         | ΕM            |   |
| 14 | S | 10.     | MACADE              |            |           |      | 28.    | DRUG ADD   | ICTION  | AND ALC  | OHOLISM         |               |   |
| 15 | Ε | 11.     | APPOINTME           | NT/REFERR. | AL/LEADS  |      | 29.    | THIRD PAR  | RTY PAY | MENT SY  | STEM            |               |   |
| 16 | R | 12.     | EARNINGS            | MODERNIZA  | TION      |      | 30.    | COMMON T   | ICKLE   |          |                 |               |   |
| 17 | V | 13.     | INTEGRITY           | REVIEW     |           |      | 31.    | ONLINE RE  | ETRIEVA | L SYSTE  | М               |               |   |
| 18 | Ε | 14.     | RSDHI DAT           | A INPUTS   |           |      | 32.    | DISABILI   | FY CONT | ROL FIL  | E               |               |   |
| 19 | D | 15.     | SSI DATA            | INPUTS     |           |      | 33.    | PRISON ST  | YSTEM/F | UGITIVE  | FELONS          |               |   |
| 20 |   | 16.     | ADMINISTR           | ATIVE APP  | LICATIONS |      | 34.    | NETWORK S  | STATUS  |          |                 |               |   |
| 21 |   | 17.     | OHA DATA            | INPUTS/QU  | ERIES     |      | 35.    | UNVERIFI   | ED PRIS | ONER SY  | STEM            |               |   |
| 22 |   | 18.     | NDDSS MAS           | TER FILE   | MENU      |      | 99.    | RETURN     |         |          |                 |               |   |
| 23 |   | * * * * | * * * * * * * * * * | *(LINE 23  | RESERVED  | FOR  | APPL   | CATIONS :  | INFORMA | TION) ** | * * * * * * * * | * * * * * * * |   |
| 24 |   | * * * * | * * * * * * * * * * | * (LINE 24 | RESERVED  | FOR  | OPERA  | ATING SYS  | TEMS IN | FORMATI  | ON) ****        | * * * * * *   |   |

SCREEN FR

MSOM

#### TITLE II POSTENTITLEMENT MENU

| Ln | 0 | 1 2 3 4 5 6 7 7 8                                                                                             | } |
|----|---|----------------------------------------------------------------------------------------------------|---|
| No | 1 | 2345678901234567890123456789012345678901234567890123456789012345678901234567890123456789012345678901234567890 | ) |
| 1  | С | TITLE II POSTENTITLEMENT MENU T2PE                                                                            |   |
| 2  | 0 |                                                                                                    |   |
| 3  | L | *SELECT: X                                                                                                    |   |
| 4  | U | 1=POST ENTITLEMENT ON-LINE SYSTEM (POS)                                                                       |   |
| 5  | М | 2=MISCELLANEOUS ON-LINE EDITED TRANSACTIONS (MONET)                                                           |   |
| 6  | Ν | 3=INCOME RELATED MEDICARE ADJUSTMENT AMOUNT (IRMAA)                                                           |   |
| 7  | * | 4=ELECTRONIC FORM 101 (EF101).                                                                                |   |
| 8  | 0 |                                                                                                    |   |
| 9  | Ν |                                                                                                    |   |
| 10 | Ε |                                                                                                    |   |
| 11 |   |                                                                                                    |   |
| 12 | R |                                                                                                    |   |
| 13 | Ε |                                                                                                    |   |
| 14 | S |                                                                                                    |   |
| 15 | Ε |                                                                                                    |   |
| 16 | R |                                                                                                    |   |
| 17 | V |                                                                                                    |   |
| 18 | Е |                                                                                                    |   |
| 19 | D |                                                                                                    |   |
| 20 |   |                                                                                                    |   |
| 21 |   |                                                                                                    |   |
| 22 |   |                                                                                                    |   |
| 23 |   | **************************************                                                                        |   |
| 24 |   | **************************************                                                                        |   |

#### SCREEN FR MSOM

This screen is the menu to the Electronic Form 101 system that manually processes initial, subsequent, or amended awards. Data entered into EF101 will be edited and propagated into MACADE. This process should eliminate much of the payment center efforts in double keying of identical information.

## **ELECTRONIC FORM 101 MENU**

| Ln | 0 | 1                                       | 2         | 3           | 4        | 1          | 5         | 6               | 7                   | 7         | 8 |  |
|----|---|-----------------------------------------|-----------|-------------|----------|------------|-----------|-----------------|---------------------|-----------|---|--|
| No | 1 | 234567890123456                         | 578901234 | 1567890123  | 34567890 | 0123456789 | 012345678 | 90123456        | 789012345           | 6789      | 0 |  |
| 1  | С | EF101                                   |           | ELECTRON    | NIC FORM | 4 101 MENU |           |                 | EFMENU              | J FWM     | 0 |  |
| 2  | 0 |                                         |           |             |          |            |           |                 |                     |           |   |  |
| 3  | L | *NH SSN: 99                             | 999999999 |             | *UNIT:   | XXXXXX     | FIELD     | OFFICE:         | SSS                 |           |   |  |
| 4  | U |                                         |           |             |          |            |           |                 |                     |           |   |  |
| 5  | М | *SELECT MOI                             | DE: 9     | 1 = E S T A | ABLISH   | 2 = UPDAT  | E 3=QU    | ERY.            |                     |           |   |  |
| 6  | Ν |                                         |           |             |          |            |           |                 |                     |           |   |  |
| 7  | * | *SELECT FUN                             | ACTION: X | X = INIT    | FIAL AWA | ARD        |           |                 |                     |           |   |  |
| 8  | 0 |                                         |           | 2 = SUBS    | SEQUENT  | AWARD      |           |                 |                     |           |   |  |
| 9  | Ν |                                         |           | 3=AME1      | NDED AWA | ARD        |           |                 |                     |           |   |  |
| 10 | Ε |                                         |           | 4 = ADJU    | JDICATE  | EF101      |           |                 |                     |           |   |  |
| 11 |   | 5=TRANSFER EF101                        |           |             |          |            |           |                 |                     |           |   |  |
| 12 | R | 6=DELETE EF101                          |           |             |          |            |           |                 |                     |           |   |  |
| 13 | Ε | 7=UNLOCK EF101                          |           |             |          |            |           |                 |                     |           |   |  |
| 14 | S | 8=PRINT.                                |           |             |          |            |           |                 |                     |           |   |  |
| 15 | E |                                         |           |             |          |            |           |                 |                     |           |   |  |
| 16 | R |                                         |           |             |          |            |           |                 |                     |           |   |  |
| 17 | V |                                         |           |             |          |            |           |                 |                     |           |   |  |
| 18 | E |                                         |           |             |          |            |           |                 |                     |           |   |  |
| 19 | D |                                         |           |             |          |            |           |                 |                     |           |   |  |
| 20 |   |                                         |           |             |          |            |           |                 |                     |           |   |  |
| 21 |   |                                         |           |             |          |            |           |                 |                     |           |   |  |
| 22 |   | * * * * * * * * * * * * * * * * * * * * |           |             |          |            | тинорман  | T O M \ + + + + | * * * * * * * * * * | . + + + + |   |  |
| 23 |   |                                         |           | KESERVED    | FUR API  | PLICATIONS | INFORMAT  |                 |                     |           |   |  |
| 24 |   | * * * * * * * * * * * * * * *           | (LÍNE 24  | RESERVED    | FOR OPP  | ERATING SY | STEMS INF | ORMATION        | ) * * * * * * * *   | * * *     |   |  |

SCREEN FR MSOM

### **PAYMENT INFORMATION**

| Ln | 0 | 1                             | 2                                       | 3         | 4        | 5           | 6                                       | 7                         | 7         | 8 |
|----|---|-------------------------------|-----------------------------------------|-----------|----------|-------------|-----------------------------------------|---------------------------|-----------|---|
| No | 1 | 2345678901234567              | 78901234567                             | 89012345  | 678901   | 2345678901  | 23456789012                             | 3456789012345             | 6789      | 0 |
| 1  | С | EF101                         |                                         | PAYME     | NT INF   | ORMATION    |                                         | EFMAII                    | L FWB     | Ν |
| 2  | 0 | NH SSN: SSS SS S              | SSSS                                    | ΝH        | NAME:    | SSSSSSSSSS  | S SSSSSSSS                              | SSSSSSSSSSSS              | SSSS      |   |
| 3  | L | BN SSN: SSS SS S              | SSSS BIC:                               | SSS BN    | NAME:    | SSSSSSSSSS  | S SSSSSSSS                              | SSSSSSSSSSSS              | SSSS      |   |
| 4  | U |                               |                                         |           |          |             |                                         |                           |           |   |
| 5  | М | *BANK ACCOUNT (Y              | (/N): X                                 | * DIRECT  | EXPRE    | SS (Y/N):   | X                                       |                           |           |   |
| 6  | Ν | TRN: 99999999                 | CDC: 9                                  | DPC (C/   | S): X    | DAN: XX     | XXXXXXXXXXXXXXXXXXXXXXXXXXXXXXXXXXXXXXX | XXXX <mark></mark>        |           |   |
| 7  | * | *LEGEND 1: XXX                | XXXXXXXXXXXX                            | XXXXXXXXX | X        | LEGEND 2:   | XXXXXXXXXXXXXXXXXXXXXXXXXXXXXXXXXXXXXXX | XXXXXXXXXXX               |           |   |
| 8  | 0 | LEGEND 3: XXX                 | *******                                 | XXXXXXXXX | X        | LEGEND 4:   | XXXXXXXXXXXXXXXXXXXXXXXXXXXXXXXXXXXXXXX | XXXXXXXXXXX               |           |   |
| 9  | Ν | *ADDRESS 1: XXX               | XXXXXXXXXXXXXXXXXXXXXXXXXXXXXXXXXXXXXXX | XXXXXXXXX | X Al     | DDRESS 2:   | XXXXXXXXXXXXXXXXXXXXXXXXXXXXXXXXXXXXXXX | XXXXXXXXXXX               |           |   |
| 10 | Ε | ADDRESS 3: XXX                | *******                                 | XXXXXXXXX | X Al     | DDRESS 4:   | XXXXXXXXXXXXXXXXXXXXXXXXXXXXXXXXXXXXXXX | XXXXXXXXXXX               |           |   |
| 11 |   |                               |                                         |           |          |             |                                         |                           |           |   |
| 12 | R | *CITY: XXX                    | ********                                | XXXXXXXXX | X S'     | TATE: XX    | ZIP: 999                                | 99                        |           |   |
| 13 | Ε | STATE AND                     | COUNTY CO                               | DDE: XXXX | XX       |             |                                         |                           |           |   |
| 14 | S | COUNTRY: XXX                  | XXXXXXXXXXXX                            | XXXXXXXXX | X PO     | OSTAL ZONE  | : XXXXXXXXXX                            | XXXXXX                    |           |   |
| 15 | Ε | CONSULAR COD                  | DE: 999                                 |           | GI       | EOGRAPHIC   | CODE: XXXXXX                            | X                         |           |   |
| 16 | R |                               |                                         |           |          |             |                                         |                           |           |   |
| 17 | V | *ENTER PHONE COD              | DE: 9 1=                                | =HOME     | 2 = WORI | к З         | B = N O N E                             | 4 = U N K N O W N         |           |   |
| 18 | Ε |                               | 5 =                                     | =OTHER    | 6 = ATT  | ORNEY 7     | MOBILE.                                 |                           |           |   |
| 19 | D | PHONE: 99999999               | 999 FC                                  | OREIGN PH | ONE: 9   | 99999999999 | 9999                                    |                           |           |   |
| 20 |   |                               |                                         |           |          |             |                                         |                           |           |   |
| 21 |   | RESIDENT FO: XX               | XX                                      | ALIEN     | TAXAT    | ION INVOLV  | YED (Y/N): X                            |                           |           |   |
| 22 |   |                               |                                         |           |          |             |                                         |                           |           |   |
| 23 |   | *************** (I            | LINE 23 RES                             | SERVED FO | R APPL   | ICATIONS 1  | NFORMATION)                             | * * * * * * * * * * * * * | * * * * * |   |
| 24 |   | ***************************** | LINE 24 RES                             | SERVED FO | R OPER   | ATING SYST  | EMS INFORMA                             | TION) *******             | * * * *   |   |

#### SCREEN FR MSOM

This screen is used to record payment information. Direct deposit items are specifically identified as bank account, direct express, check digit code, deposit payment code, and deposit account number.